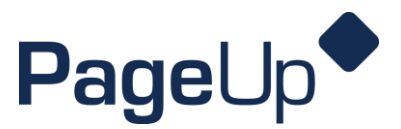

#### **Applicant Not Selected How to Guide**

When you're ready to notify the applicants you didn't select for the job.

**Step 1** Select the applicant in Page Up and click on the "unsuccessful" arrow. Select the status change to Applicant Not Selected.

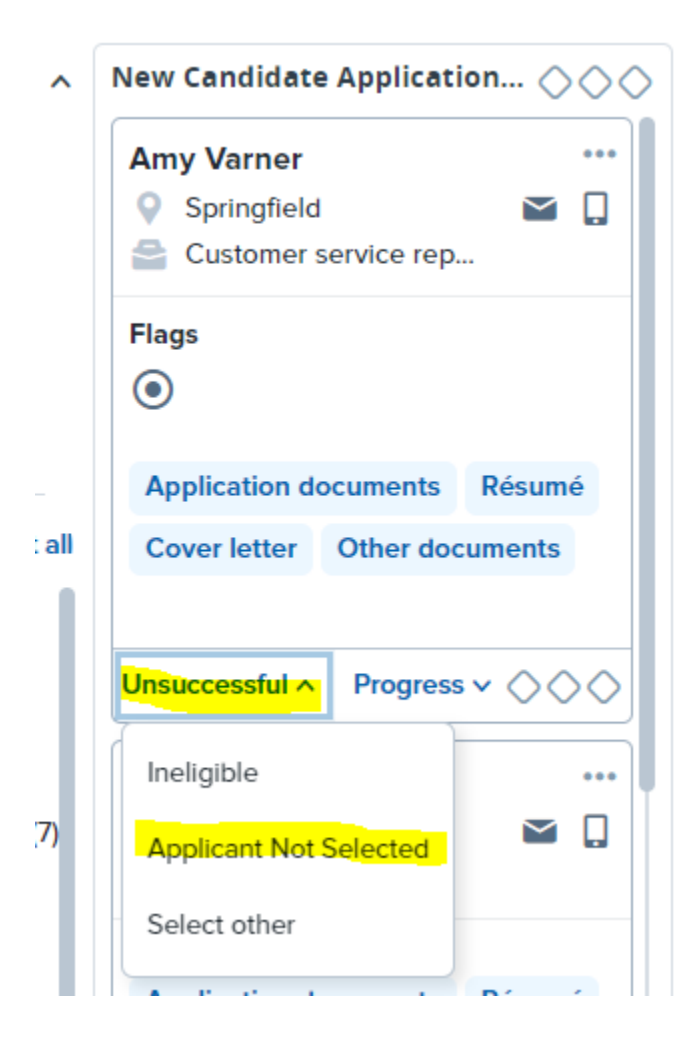

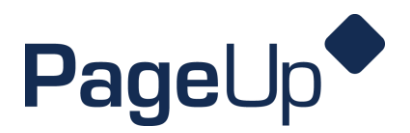

**Step 2** When the screen pops up, you will see an email that can be edited and sent to applicants (*click "no" at the top if you want to change the status without sending an email*).

Depending on where you're at in the review process, you may need to update the wording in the email to something like, "thank you for taking the time to apply..." if they are an applicant who didn't receive an interview.

|                   | jo              | bs@otc.e               | du                       |                 |                           |                       |            |        |                                                   |                      |
|-------------------|-----------------|------------------------|--------------------------|-----------------|---------------------------|-----------------------|------------|--------|---------------------------------------------------|----------------------|
| ubject:*          | A               | oplication             | Outcome                  |                 |                           |                       | ]          |        |                                                   |                      |
| essage            | :               |                        |                          |                 |                           |                       |            |        |                                                   | Merge fields         |
| 3 <i>I</i>        | <u>U</u> -      | <del>S</del> ≣-        | E- ₫                     | Ĭ               | Formats -                 | <u>A</u> –            | <u>A</u> - | P      | $\blacksquare - \underline{T}_x \iff$             | ?                    |
| )ear Ar           | ny,             |                        |                          |                 |                           |                       |            |        |                                                   |                      |
| Ve app            | reciat          | e your in              | terest in C              | Dzarks          | Technical                 | Comm                  | unity Co   | olleg  | e and the time you'                               | ve invested in       |
| pplying           | g for t         | he Adjur               | nct Instruc              | tor -           | Communica                 | ition of              | pening.    |        |                                                   |                      |
| Ve end<br>nd givi | ed up<br>ing us | moving<br>the opp      | forward w<br>ortunity to | ith an<br>Ieari | other cand<br>n about you | idate, l<br>ır skills | but we'    | d like | e to thank you for <mark>ta</mark><br>plishments. | alking to our team   |
| Ve will<br>ncoura | be ad<br>ge yo  | vertising<br>ou to app | more pos<br>ly again.    | itions          | in the com                | ing ma                | onths. V   | Ve h   | ope you'll keep us ir                             | n <u>mind</u> and we |
| Ve wisł           | n you           | good luc               | k with you               | ır job          | search and                | profes                | sional f   | futur  | e endeavors.                                      |                      |
| lest reg          | jards,          |                        |                          |                 |                           |                       |            |        |                                                   |                      |
| )zarks            | Techn           | ical Com               | munity Co                | llege           |                           |                       |            |        |                                                   |                      |
|                   |                 |                        |                          |                 |                           |                       |            |        |                                                   |                      |
|                   |                 |                        |                          |                 |                           |                       |            |        |                                                   |                      |
|                   |                 |                        |                          |                 |                           |                       |            |        |                                                   |                      |
|                   |                 |                        |                          |                 |                           |                       |            |        |                                                   |                      |
|                   |                 |                        |                          |                 |                           |                       |            |        |                                                   |                      |
|                   |                 |                        |                          |                 |                           |                       |            |        |                                                   |                      |

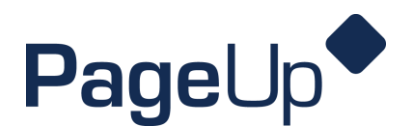

**Step 3** After the email has been edited, scroll down to Applicant not selected reason and click the drop down arrow to select the most appropriate option. Click **Move now** to send the email/update the status.

| Select                     | × 4                                     |               |
|----------------------------|-----------------------------------------|---------------|
| Select                     | ×                                       |               |
|                            |                                         |               |
| Note                       |                                         |               |
| The following will be add: | d to the applicant notes for administra | tors to view: |
| The following will be adde | d to the applicant notes for administra | tors to view. |
|                            |                                         |               |
|                            |                                         |               |
|                            |                                         |               |

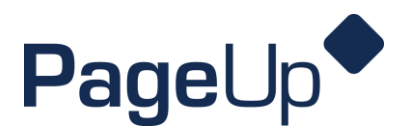

**Step 4** Once the applicant's status has been updated, it will automatically move to a separate column on your Applicant Progress Board.

Complete these steps as needed until all of your applicants have received appropriate communication.

| Derek McDowell                                                                            | •••                             | Amy Varner                    |
|-------------------------------------------------------------------------------------------|---------------------------------|-------------------------------|
| Springfield                                                                               | <b>≥</b> []                     | Springfield                   |
| 🚔 Owner / Operator                                                                        |                                 | Customer service repr         |
|                                                                                           |                                 | Flags                         |
| Application documents                                                                     | Résumé                          | $\odot$                       |
| Cover letter Other doo                                                                    | cuments                         |                               |
|                                                                                           |                                 | Application documents Résum   |
| Unsuccessful v Progress                                                                   | • • • • •                       | Cover letter Other documents  |
|                                                                                           |                                 |                               |
| Jolyn Hecht                                                                               |                                 |                               |
| Jolyn Hecht<br>Springfield                                                                |                                 | Unsuccessful v Progress v 🚫 🤇 |
| Jolyn Hecht<br>Springfield<br>Founder                                                     |                                 | Unsuccessful v Progress v 🚫 🤇 |
| Jolyn Hecht<br>Springfield<br>Founder                                                     |                                 | Unsuccessful v Progress v 🚫 🤇 |
| Jolyn Hecht <ul> <li>Springfield</li> <li>Founder</li> </ul> Application documents        | ···<br>►<br>Résumé              | Unsuccessful v Progress v 🛇 🤇 |
| Jolyn Hecht<br>Springfield<br>Founder<br>Application documents<br>Cover letter Other door | ⊷••<br>► □<br>Résumé<br>cuments | Unsuccessful v Progress v 🚫 🤇 |
| Jolyn Hecht<br>Springfield<br>Founder<br>Application documents<br>Cover letter Other doc  | Résumé<br>cuments               | Unsuccessful v Progress v 🛇 🤇 |